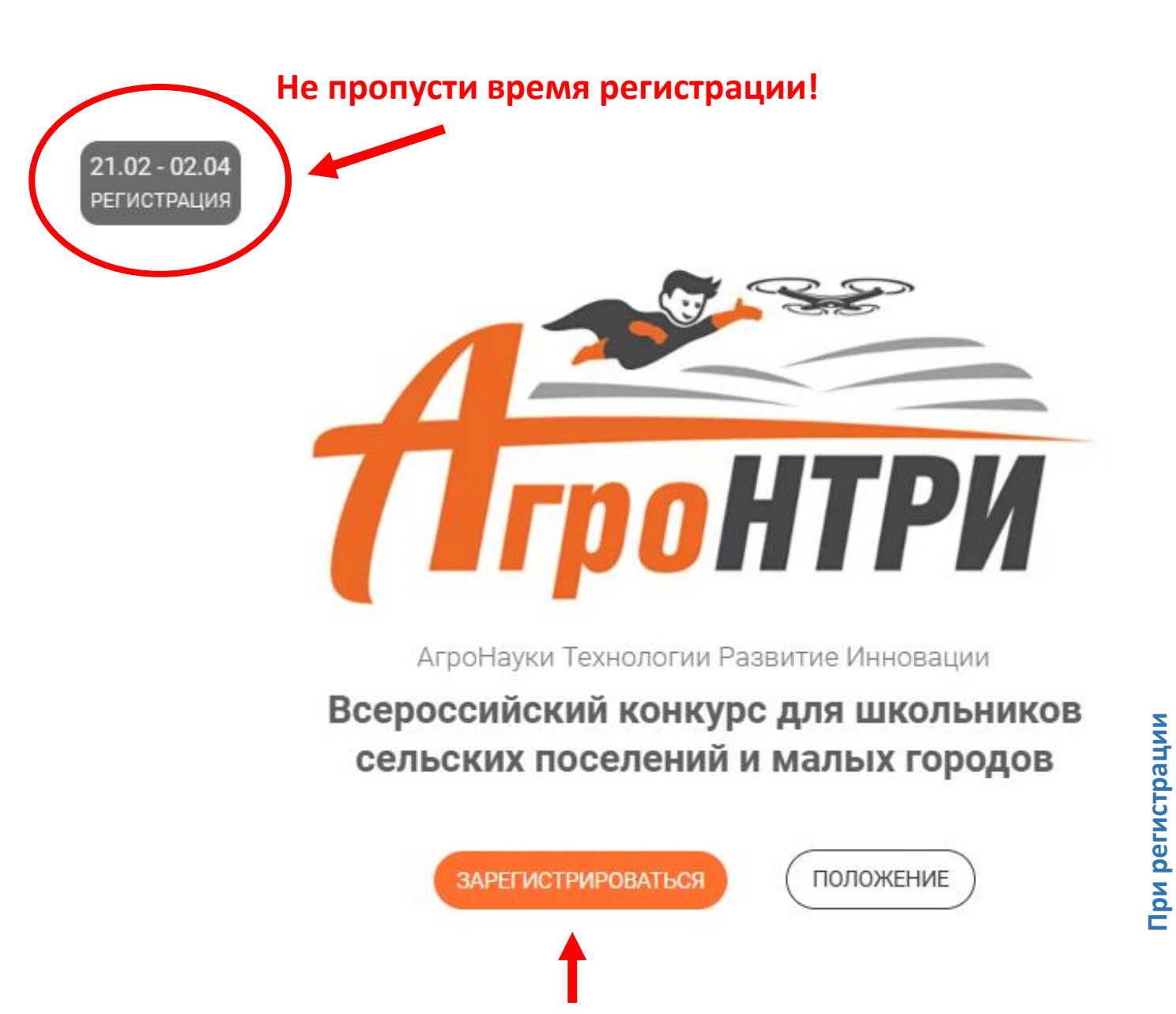

Жми сюда!

# Краткая инструкция по регистрации для участия в Конкурсе

#### Регистрация занимает 10-15 минут

при наличии у участника всей необходимой информации:

- Адреса электронной почты участника
- Номера телефона участника
- Адреса места проживания участника
- Наименование образовательного учреждения
- Адреса электронной почты одного из родителей
- Номера телефона одного из родителей

можно указать

одинаковые контакты

 ФИО школьного наставника, его номера телефона и адреса электронной почты

## <mark>Шаг 1 Создайте учетную запись</mark>

# Гронтри

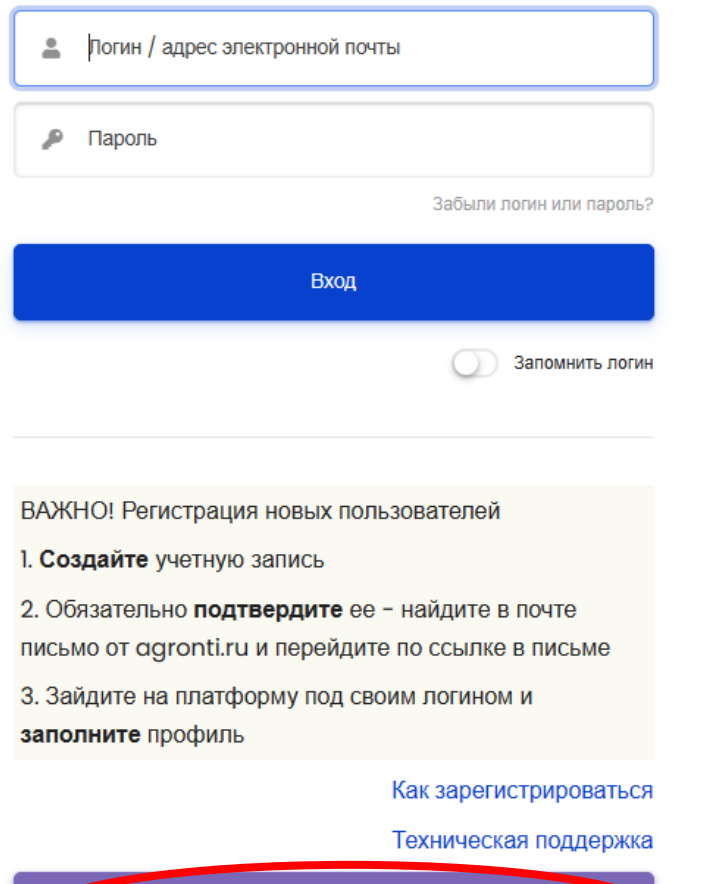

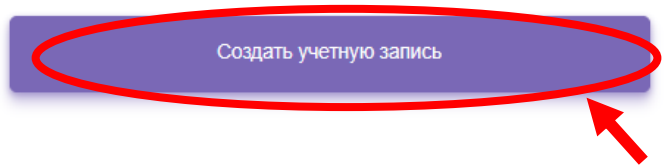

### Шаг 2 Заполните все поля

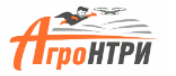

Новая учетная запись

| Выберите имя пользователя и пароль |                                                                                                    |   |  |  |  |  |  |
|------------------------------------|----------------------------------------------------------------------------------------------------|---|--|--|--|--|--|
| Адрес электронной<br>почты 🛕       | - Sanonwite none                                                                                                    |   |  |  |  |  |  |
| Логин 🔺                            | - Не указан лолин                                                                                                    |   |  |  |  |  |  |
| Пароль 🔺                           | - Заполните поле                                                                                                    |   |  |  |  |  |  |
| Заполните информа                  | ацию о себе                                                                                                    | - |  |  |  |  |  |
| Имя 🛕                              | - Запатинте поле                                                                                                    |   |  |  |  |  |  |
| Фамилия 🛕                          | - 3anonwre none                                                                                                    |   |  |  |  |  |  |
| Секретный вопрос                   | Я не робот рассание инструментальные инструментальные инструментал |   |  |  |  |  |  |
| Пользовательское о                 | соглашение                                                                                                    | - |  |  |  |  |  |
|                                    | Ссылка на попъзовательское соглашение                                                                                                    |   |  |  |  |  |  |
|                                    | Э понял(а) и согласен(на)                                                                                                    |   |  |  |  |  |  |
|                                    | Создать мой новый акхаунт Отмена                                                                                                    |   |  |  |  |  |  |
| Обязательные для запо              | алиения поля в этой форме помечены                                                                                                    |   |  |  |  |  |  |
|                                    |                                                                                                    |   |  |  |  |  |  |

После заполнения всех полей нажмите на кнопку

## Шаг 3 Прочитайте инструкцию, которая пришла Вам на почту и нажмите на кнопку «Продолжить»

| $\leftarrow$                                                                                                    | C       | tttps://test.agronti.ru/login/signup.php                                  | 2 Α <sup>N</sup> το | €≣ | 🕀 🛛 😰  |          |
|----------------------------------------------------------------------------------------------------|---------|---------------------------------------------------------------------------|---------------------|----|--------|----------|
|                                                                                                    | Ξ       |                                                                           |                     |    | Вход 🎝 | ٩        |
|                                                                                                    |         |                                                                           |                     |    |        |          |
| B                                                                                                    | ачало - | Подтвердить учетную запись                                                |                     |    |        | •        |
| A                                                                                                    | гро     | НТРИ                                                                      |                     |    |        | -        |
|                                                                                                    |         |                                                                           |                     |    |        | £        |
|                                                                                                    |         |                                                                           |                     |    |        | 0        |
| На указанный Вами адрес электронной почты ( <b>дра42009@yandex.ru</b> ) было отправлено письмо с простыми инструкциями для завершения регистрации.<br>ОБЯЗАТЕЛЬНО заполните полностью свой профиль |         |                                                                           |                     |    |        | <b>O</b> |
|                                                                                                    |         |                                                                           |                     |    | -      |          |
| He                                                                                                    | эзная,  | какую Вы выбрали номинацию и вуз, мы не сможем пригласить Вас на конкурс. |                     |    |        | +        |
|                                                                                                    |         |                                                                           |                     |    |        | T        |
|                                                                                                    | Продо   | лжить                                                                     |                     |    |        |          |
|                                                                                                    |         |                                                                           |                     |    |        |          |
|                                                                                                    |         |                                                                           |                     |    |        |          |
| e                                                                                                    | АгроНТ  | И.Дети 🙆 kids@agronti.ru                                                  |                     |    |        |          |

D W 🛛

АгроНТРИ Все права защищены.

Скачать мобильное приложение

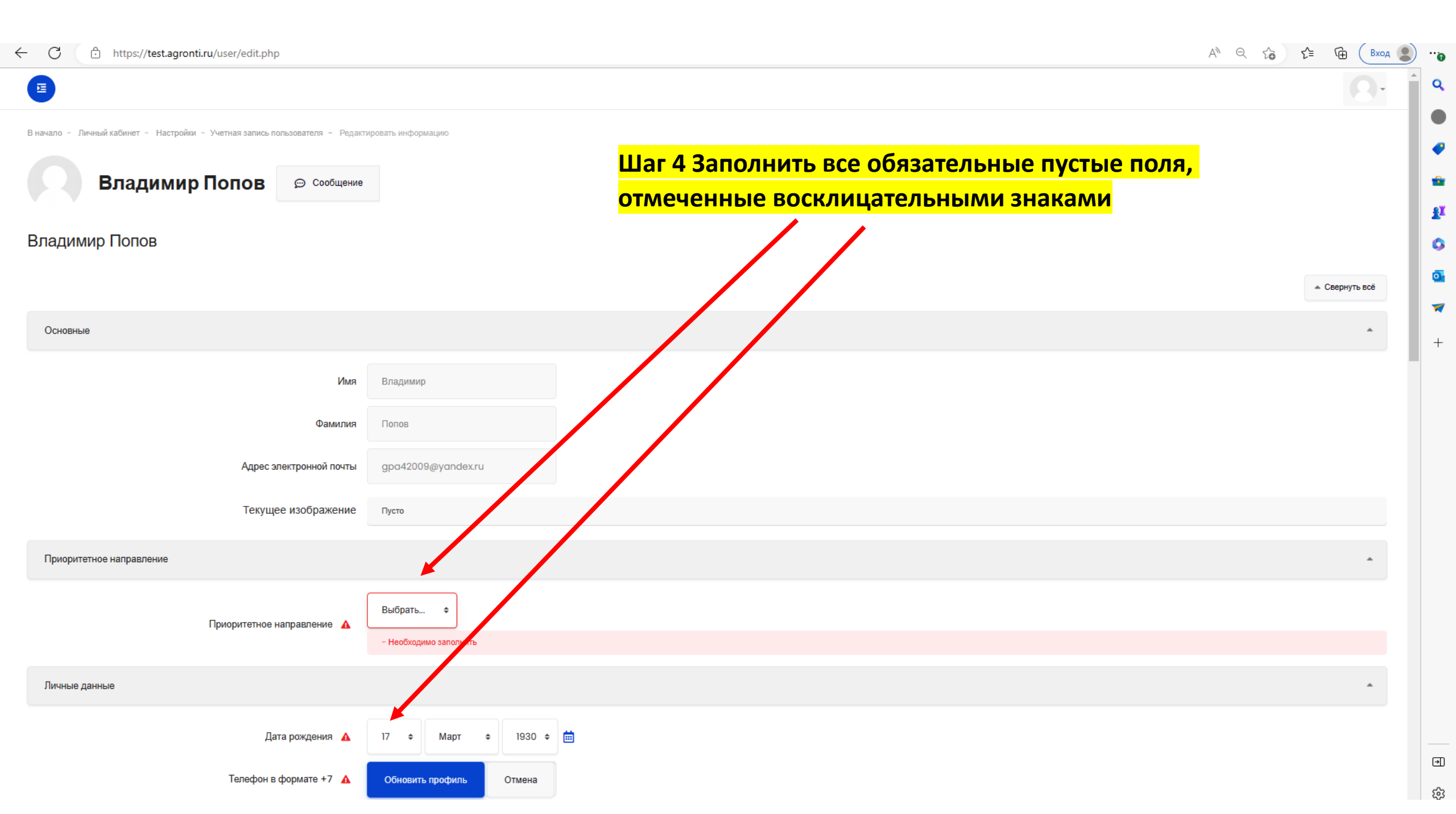

Шаг 4 Заполнить все обязательные пустые поля, отмеченные восклицательными знаками

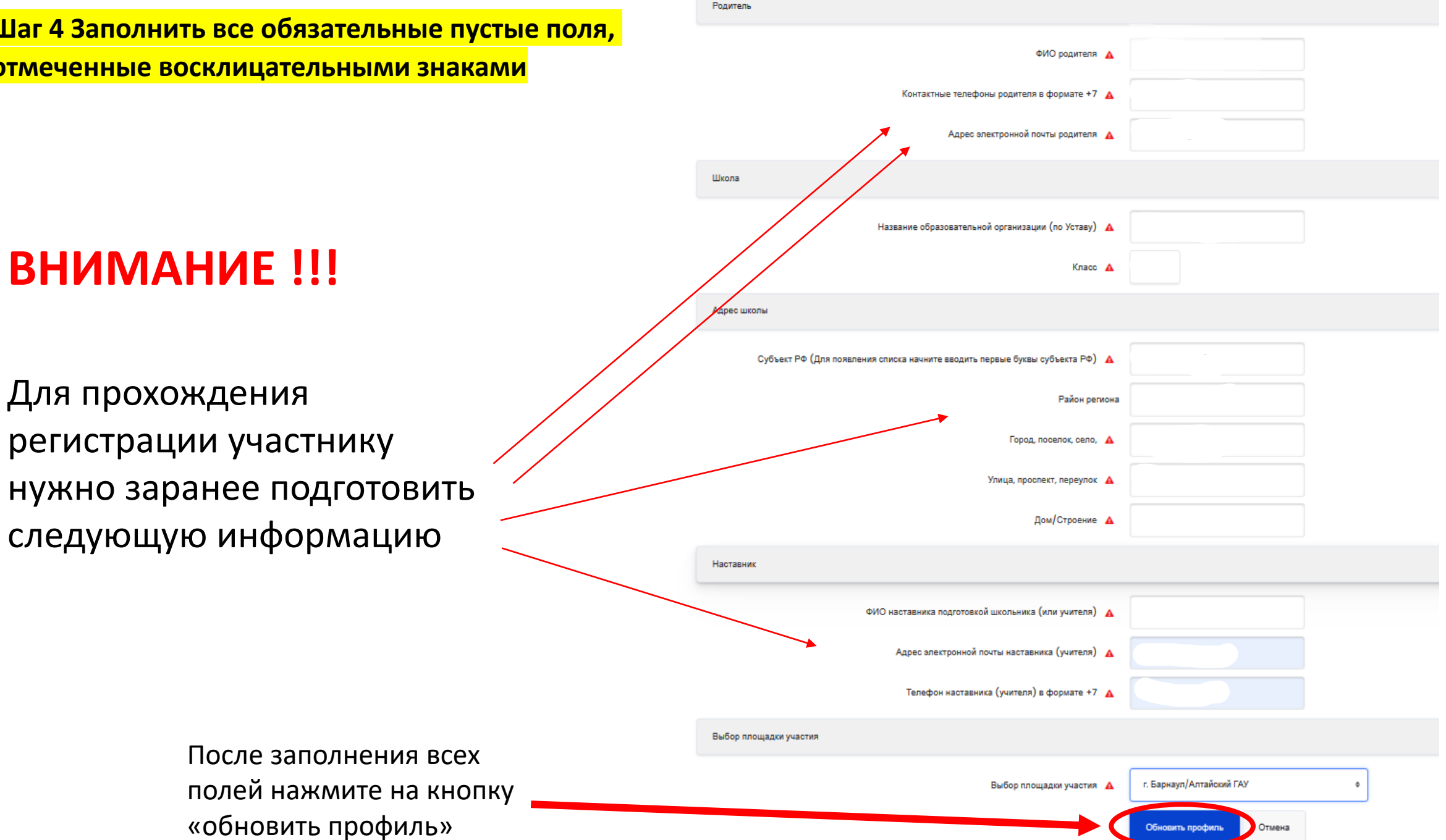

После заполнения регистрационной таблицы у Вас откроется страница Личного кабинета в которой Вы можете в дальнейшем отредактировать информацию и настроить уведомления и другие опции

|  | В начало - Личный кабинет - Настройон<br>Владимир Попов                                                                                                    | 💬 Сообщение |                      |                                                                                  |                      |
|--|----------------------------------------------------------------------------------------------------|-------------|----------------------|----------------------------------------------------------------------------------|----------------------|
|  | Изменения сохранены<br>Настройки<br>Учетная запись пользователя<br>Редактировать информацию<br>Изменить пароль<br>Предпочитаемый язык<br>Настройки форума<br>Настройки редактора<br>Настройки календаря<br>Настройки банка контента<br>Настройки сообщений<br>Настройка уведомлений |             |                      | Значки<br>Управление значками<br>Настройки значков<br>Настройки коллекций наград |                      |
|  | 🛛 АгронТИ.Дети 🛆 kids@agronti.ru                                                                                                    |             | BCË!                 |                                                                                  |                      |
|  | АгроНТРИ Все права защищены.                                                                                                    |             | <mark>Регис</mark> т | грация заве                                                                      | <mark>ершена!</mark> |

Скачать мобильное приложение